# AnyConnect:신뢰할 수 있는 소스로 자체 서명 인 증서 설치

### 목표

이 문서의 목적은 Windows 컴퓨터에 신뢰할 수 있는 원본으로 자체 서명된 인증서를 만 들고 설치하는 과정을 안내하는 것입니다.그러면 AnyConnect에서 "신뢰할 수 없는 서버 " 경고가 사라집니다.

소개

Cisco AnyConnect VPN(Virtual Private Network) Mobility Client는 원격 사용자에게 보 안 VPN 연결을 제공합니다.Cisco SSL(Secure Sockets Layer) VPN 클라이언트의 이점 을 제공하며 브라우저 기반 SSL VPN 연결에서 사용할 수 없는 애플리케이션 및 기능을 지원합니다.원격 근무자가 일반적으로 사용하는 AnyConnect VPN을 사용하면 직원이 사무실에 물리적으로 있는 것처럼, 그렇지 않은 경우에도 회사 네트워크 인프라에 연결 할 수 있습니다.이를 통해 직원들의 유연성, 이동성 및 생산성이 향상됩니다.

인증서는 통신 프로세스에서 중요하며 개인 또는 장치의 ID를 확인하거나 서비스를 인 증하거나 파일을 암호화하는 데 사용됩니다.자체 서명 인증서는 자체 작성자가 서명한 SSL 인증서입니다.

AnyConnect VPN Mobility Client에 처음 연결할 때 아래 이미지에 표시된 것처럼 사용자에게 "Untrusted Server(신뢰할 수 없는 서버)" 경고가 발생할 수 있습니다.

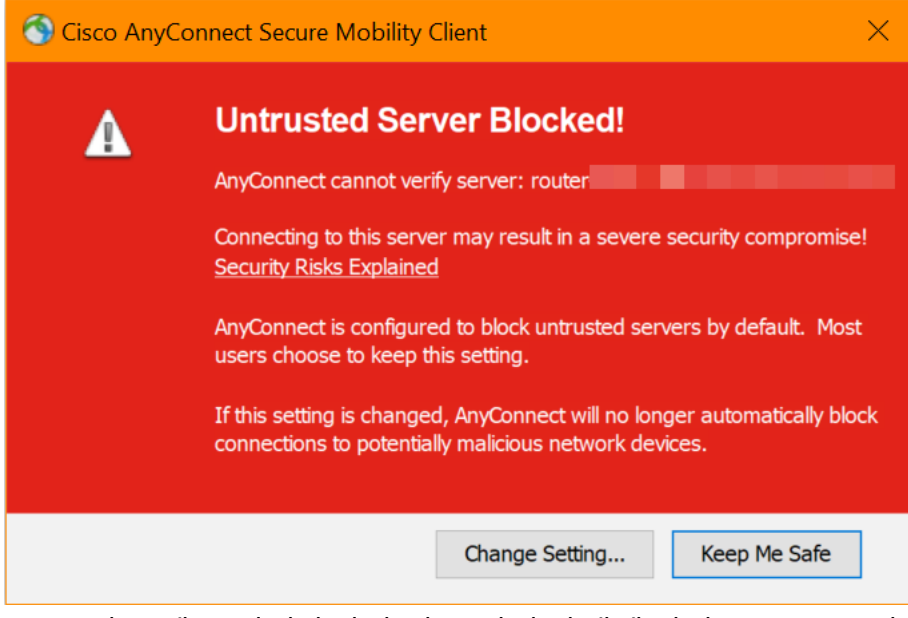

이 문제를 해결하려면 이 문서의 단계에 따라 Windows 시스템에 신뢰할 수 있는 원본으 로 자체 서명된 인증서를 설치하십시오.

내보낸 인증서를 적용할 때 AnyConnect가 설치된 클라이언트 PC에 저장되어야 합니다.

#### AnyConnect 소프트웨어 버전

• AnyConnect - v4.9.x(<u>최신 다운로드</u>)

### 확인 시간 설정

사전 요구 사항으로 표준 시간대 및 일광 절약 시간 설정을 포함하여 라우터에 올바른 시간 집합이 있는지 확인해야 합니다.

1단계

System Configuration(시스템 컨피그레이션) > Time(시간)으로 이동합니다.

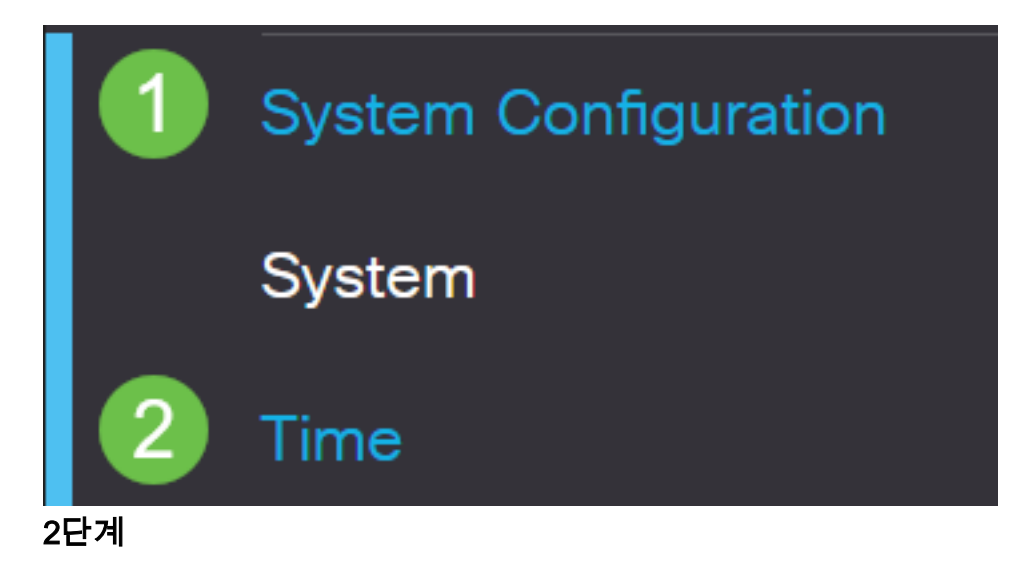

모든 것이 올바르게 설정되었는지 확인합니다.

## Time

| Current Date and Time: | 2019-Oct-21, 10:51:21 PST                      |  |  |  |  |  |  |  |
|------------------------|------------------------------------------------|--|--|--|--|--|--|--|
| Time Zone:             | (UTC -08:00) Pacific Time (US & Canada)        |  |  |  |  |  |  |  |
| Set Date and Time:     | O Auto 💿 Manual                                |  |  |  |  |  |  |  |
| Enter Date and Time:   | 2019-10-21 (yyyy-mm-dd)                        |  |  |  |  |  |  |  |
|                        | 10 • : 51 • : 10 • (24hh:mm:ss)                |  |  |  |  |  |  |  |
| Daylight Saving Time:  |                                                |  |  |  |  |  |  |  |
| Daylight Saving Mode:  | By Date O Recurring                            |  |  |  |  |  |  |  |
| From:                  | Month 3 • Day 10 • Time 02 • : 00 • (24hh:mm)  |  |  |  |  |  |  |  |
| To:                    | Month 11 • Day 03 • Time 02 • : 00 • (24hh:mm) |  |  |  |  |  |  |  |
| Daylight Saving Offset | +60 v Minutes                                  |  |  |  |  |  |  |  |

자체 서명 인증서 생성

1단계

RV34x 시리즈 라우터에 로그인하고 Administration(관리) > Certificate(인증서)로 이동 합니다.

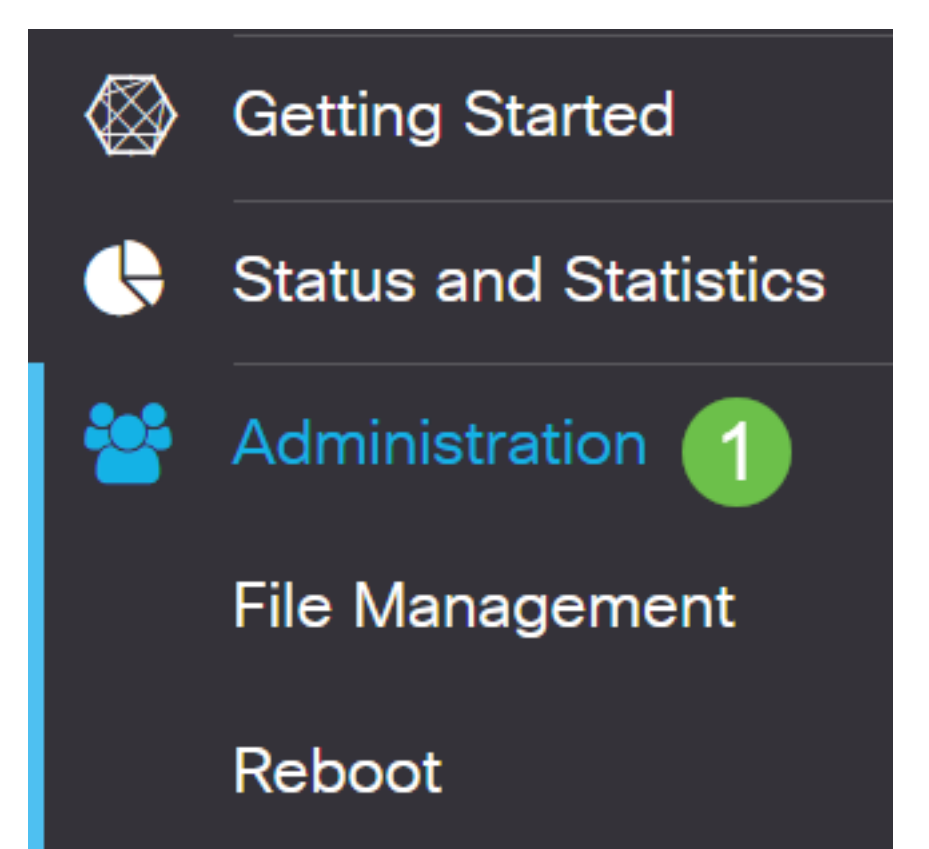

Generate CSR/Certificate(CSR/인증서 생성)를 클릭합니다.

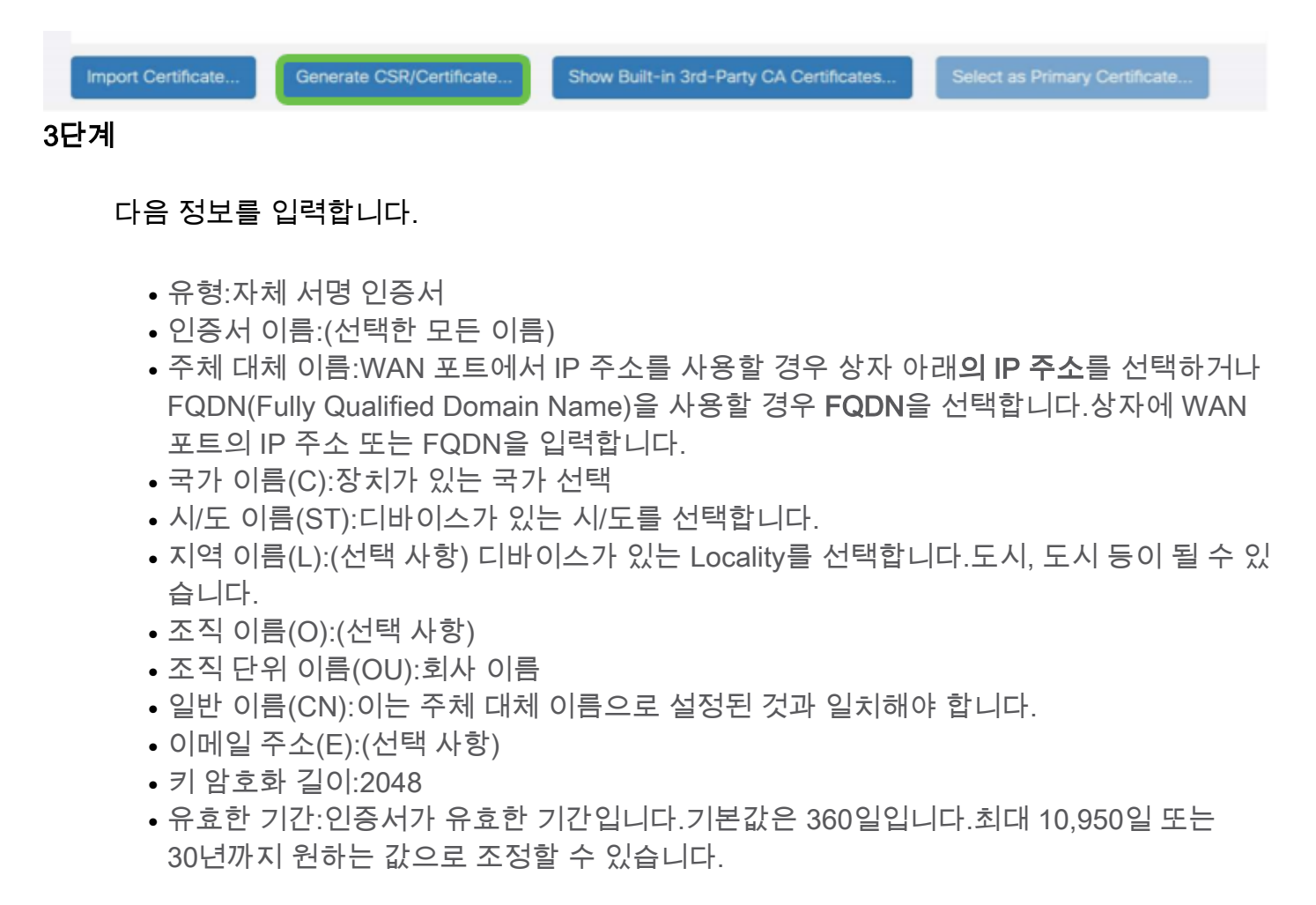

Generate(생성)를 클릭합니다.

| 4단<br>0ort | import Cert<br>계<br>방금 | ificate Ger<br>생성한 인증 | herate CSR/Certific<br>서를 선택히 | ate Show      | Built-in 3rd-Party<br>s Primary C | CA Certificates Select<br>ertificate를 클릭합니            | as Primary Certificat<br>I다. | e        |
|------------|------------------------|-----------------------|-------------------------------|---------------|-----------------------------------|-------------------------------------------------------|------------------------------|----------|
|            | Index \$               | Certificate \$        | Used By 🗢                     | Type 🗢        | Signed By \$                      | Duration 🗢                                            | Details                      | Action   |
|            | 1                      | Default               | WebServer,                    | Local Certifi | Self Signed                       | From 2012-Jul-12, 00:00:0<br>To 2042-Jul-05, 00:00:00 | 00 PST 📑<br>PST              | <u>1</u> |
|            | 2                      | SEAR                  | -                             | Local Certifi | Self Signed                       | From 2019-Oct-21, 00:00:<br>To 2029-Aug-29, 00:00:00  | 00 PS 📑<br>PST               | <u>±</u> |
| Impoi      | rt Certificat          | Genera                | ate CSR/Certifica             | te Show       | Built-in 3rd-Party                | / CA Certificates                                     | ect as Primary Cert          | ificate  |

웹 사용자 인터페이스(UI)를 새로 고칩니다. 새 인증서이므로 다시 로그인해야 합니다 .로그인했으면 **VPN > SSL VPN으로 이동합니다**.

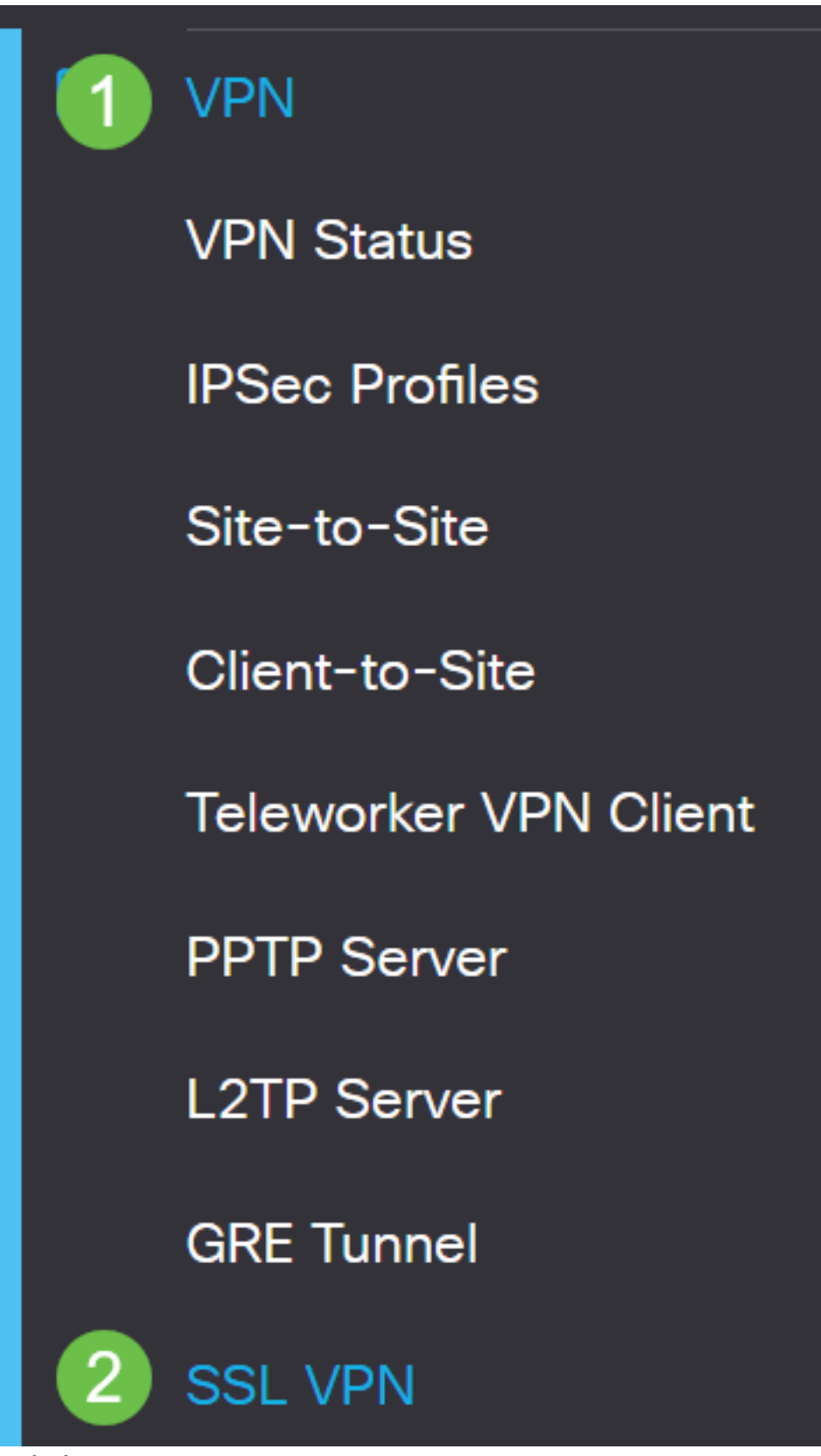

6단계

인증서 **파일**을 새로 만든 인증서로 변경합니다.

# Mandatory Gateway Settings

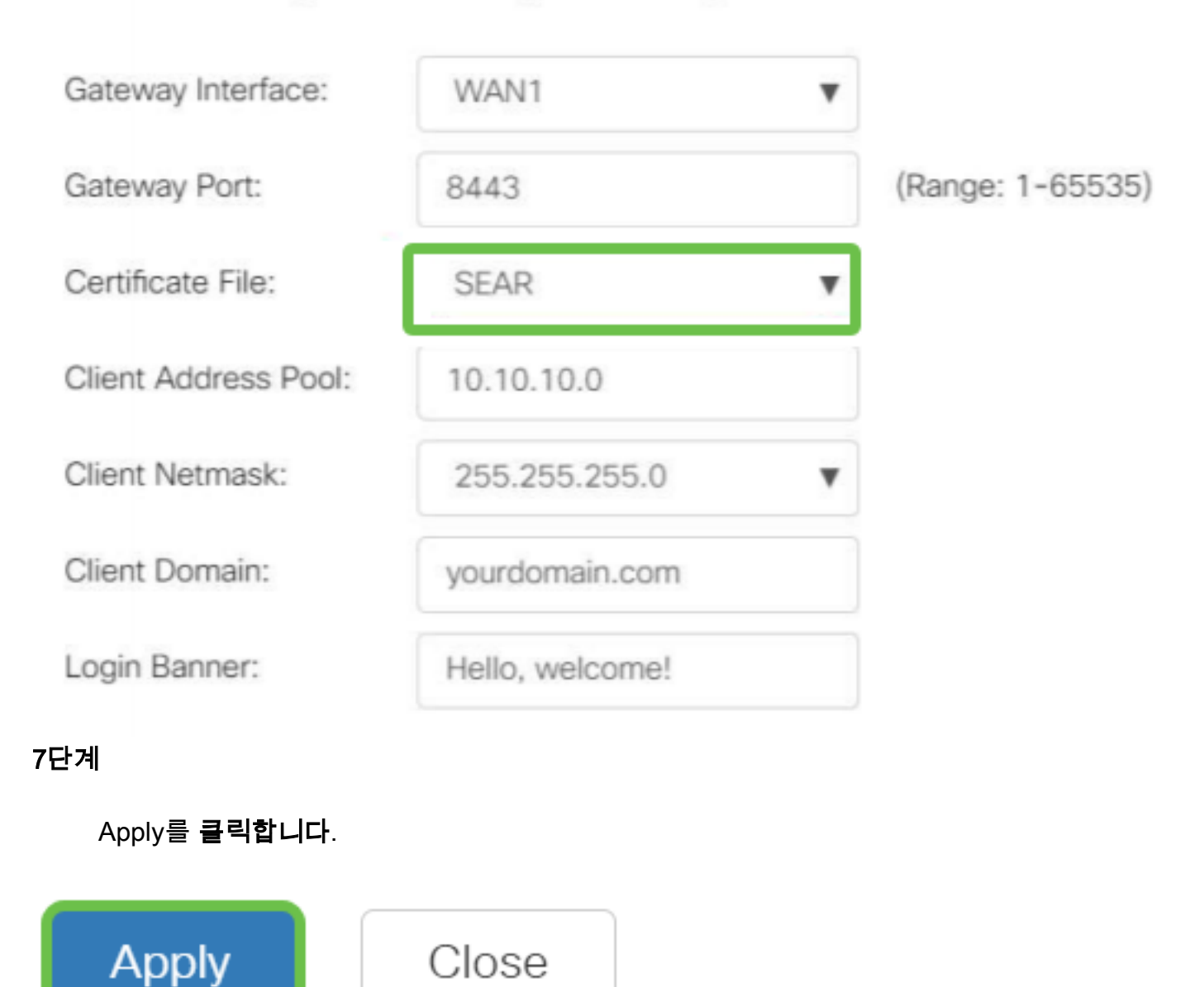

자체 서명 인증서 설치

Windows 시스템에 신뢰할 수 있는 소스로 자체 서명된 인증서를 설치하려면 AnyConnect에서 "신뢰할 수 없는 서버" 경고를 제거하려면 다음 단계를 수행합니다.

1단계

RV34x 시리즈 라우터에 로그인하고 Administration(관리) > Certificate(인증서)로 이동 합니다.

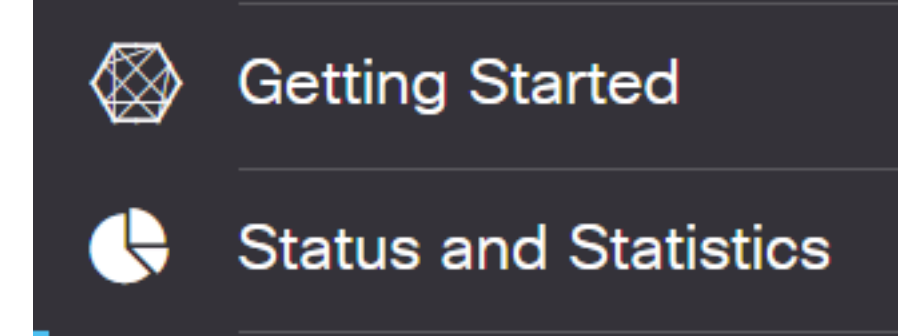

기본 자체 서명 인증서를 선택하고 Export(내보내기) 버튼을 클릭하여 인증서를 다운로 드합니다.

| ^ |
|---|
|   |
| 1 |
|   |
| 1 |

#### 3단계

Export *Certificate(인증서 내보내기*) 창에서 인증서 비밀번호를 입력합니다.Confirm Password(비밀번호 확인) 필드에 비밀번호*를 다시* 입력한 다음 Export(내보내기)를 **클** 릭합니다.

| Export Certificate    |            |   |        |        |  |  |  |
|-----------------------|------------|---|--------|--------|--|--|--|
| • Export as PKCS      | ‡12 format |   |        |        |  |  |  |
| Enter Password        | •••••      | 1 |        |        |  |  |  |
| Confirm Password      | •••••      | 2 |        |        |  |  |  |
| O Export as PEM f     | ormat      |   |        |        |  |  |  |
|                       |            |   |        |        |  |  |  |
| Select Destination to | o Export:  |   |        |        |  |  |  |
| • PC                  |            |   |        |        |  |  |  |
|                       |            |   | 3      |        |  |  |  |
|                       |            |   | Export | Cancel |  |  |  |
| 단계                    |            |   |        |        |  |  |  |

인증서가 성공적으로 다운로드되었음을 알리는 팝업 창이 표시됩니다.**확인**을 **클릭합니 다**.

# Information

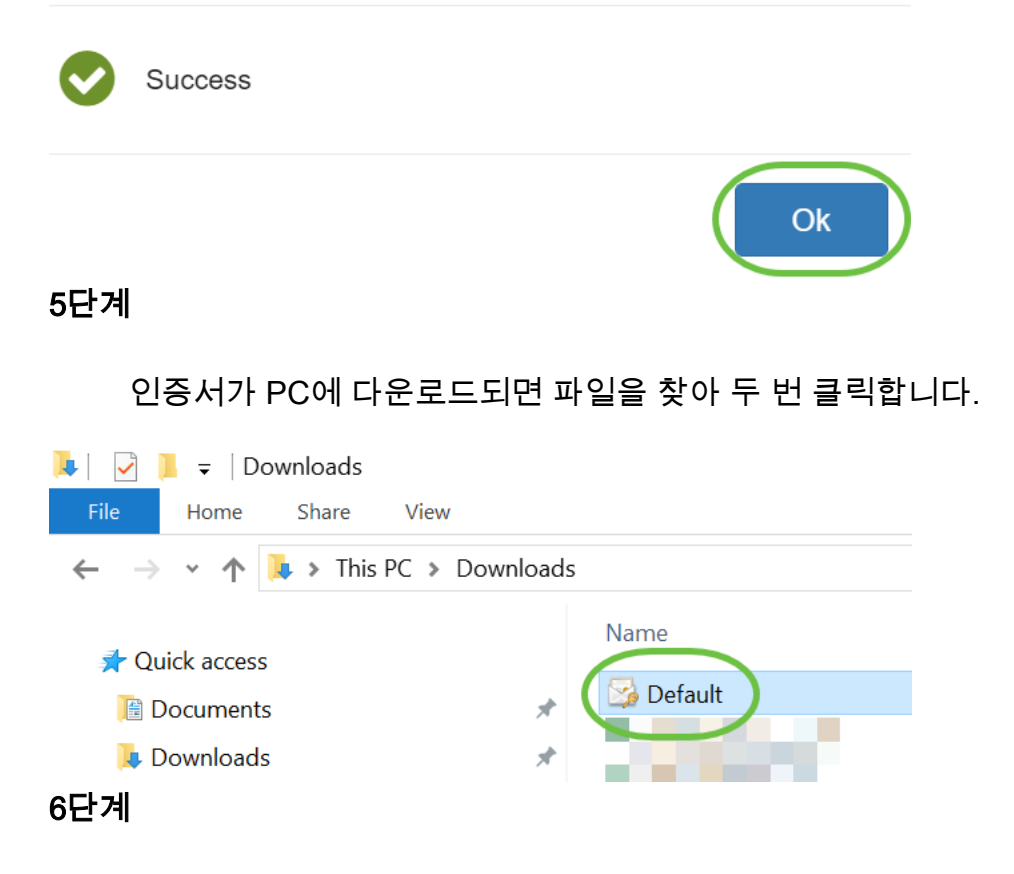

Certificate *Import Wizard* 창이 나타납니다.Store Location(*저장소 위치*)에서 Local Machine(**로컬 머신)을 선택합니다**.Next(**다음)를 클릭합니다**.

#### Welcome to the Certificate Import Wizard

This wizard helps you copy certificates, certificate trust lists, and certificate revocation lists from your disk to a certificate store.

A certificate, which is issued by a certification authority, is a confirmation of your identity and contains information used to protect data or to establish secure network connections. A certificate store is the system area where certificates are kept.

|   | Store Location |  |
|---|----------------|--|
|   | O Current User |  |
| 1 | Local Machine  |  |

To continue, dick Next.

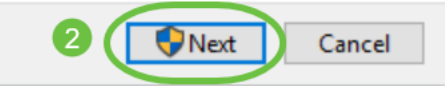

7단계

다음 화면에 인증서 위치 및 정보가 표시됩니다.Next(**다음)를 클릭합니다**.

#### File to Import

Specify the file you want to import.

| C:\Users\k    | \Downloads\Default.p12                            | Browse                   |
|---------------|---------------------------------------------------|--------------------------|
| lote: More th | an one certificate can be stored in a single file | in the following formats |
| Personal Inf  | ormation Exchange- PKCS #12 (.PFX,.P12)           |                          |
| Cryptograp    | nic Message Syntax Standard-PKCS #7 Certi         | ficates (.P7B)           |
| Manager       | rialized Certificate Store ( SST)                 |                          |

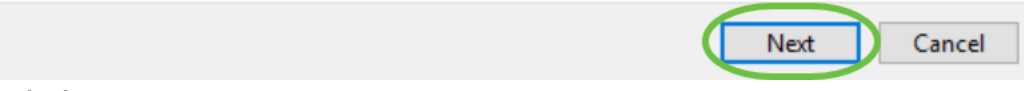

8단계

인증서에 대해 선택한 비밀번호를 입력하고 Next를 클릭합니다.

#### Private key protection

To maintain security, the private key was protected with a password.

| (  |                                                                                                    |
|----|----------------------------------------------------------------------------------------------------|
|    | Display Password                                                                                                    |
| im | port options:                                                                                                    |
|    | Enable strong private key protection. You will be prompted every time the private key is used by an application if you enable this option. |
|    | Mark this key as exportable. This will allow you to back up or transport your<br>keys at a later time.                                     |
|    | Protect private key using virtualized-based security(Non-exportable)                                                                       |
|    | Include all extended properties.                                                                                                    |

### 9단계

다음 화면에서 Place all certificates in the following store(다음 저장소에 모든 인증서 배 치)를 선택한 다음 Browse(찾아보기)를 클릭합니다.

| c | ertificate Store                                                                                         |
|---|----------------------------------------------------------------------------------------------------|
|   | Certificate stores are system areas where certificates are kept.                                         |
|   | Windows can automatically select a certificate store, or you can specify a location for the certificate. |
|   | O Automatically select the certificate store based on the type of certificate                            |
|   | 1 OPlace all certificates in the following store                                                         |
|   | Certificate store:                                                                                       |
|   | Browse                                                                                                   |

#### 10단계

Trusted Root Certification Authorities(신뢰할 수 있는 루트 인증 기관)를 선택하고 OK(확인)를 클릭합니다.

#### Select Certificate Store

 $\times$ 

| Select the certificate s | tore yo | u want to us | e. |
|--------------------------|---------|--------------|----|
|                          |         |              |    |

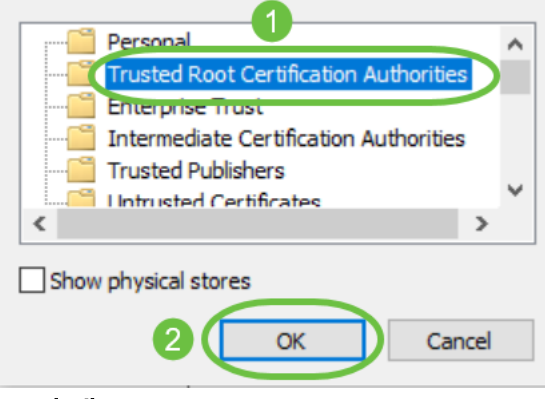

#### 11단계

#### Next(다음)를 클릭합니다.

🗧 🍠 Certificate Import Wizard

#### Certificate Store

Certificate stores are system areas where certificates are kept.

Windows can automatically select a certificate store, or you can specify a location for the certificate.

O Automatically select the certificate store based on the type of certificate

Place all certificates in the following store

Certificate store:

Trusted Root Certification Authorities

Browse...

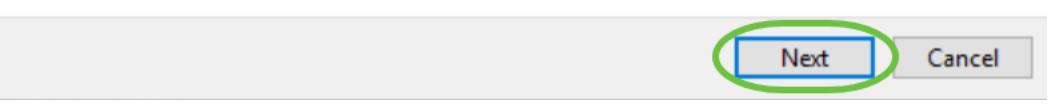

#### 12단계

설정에 대한 요약이 표시됩니다.Finish(**마침**)를 클릭하여 인증서를 가져옵니다.

| Completin | a the | Certificate | Import | Wizard |
|-----------|-------|-------------|--------|--------|
|           |       |             |        |        |

The certificate will be imported after you click Finish.

| 1 | You have specified the following settings: |                                        |                       |   |  |  |  |
|---|--------------------------------------------|----------------------------------------|-----------------------|---|--|--|--|
|   | Certificate Store Selected by User         | Trusted Root Certification Authorities |                       |   |  |  |  |
|   | Content                                    | PFX                                    |                       |   |  |  |  |
|   | File Name                                  | C:\Users\                              | Downloads Default.p12 |   |  |  |  |
|   |                                            |                                        |                       |   |  |  |  |
|   |                                            |                                        |                       |   |  |  |  |
|   |                                            |                                        |                       |   |  |  |  |
|   |                                            |                                        |                       |   |  |  |  |
|   |                                            |                                        |                       |   |  |  |  |
|   |                                            |                                        |                       |   |  |  |  |
| l |                                            |                                        |                       | _ |  |  |  |
|   |                                            |                                        |                       |   |  |  |  |
|   |                                            |                                        |                       |   |  |  |  |

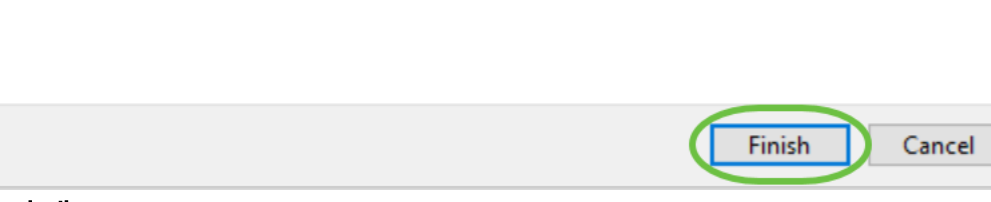

13단계

#### 인증서를 성공적으로 가져왔다는 확인 메시지가 표시됩니다.**확인**을 **클릭합니다**.

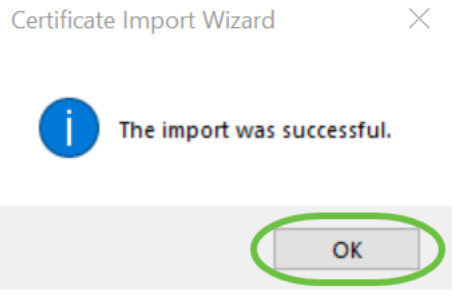

14단계

Cisco AnyConnect를 열고 다시 연결해 보십시오.신뢰할 수 없는 서버 경고가 더 이상 표 시되지 않아야 합니다.

## 결론

여기 있습니다!이제 AnyConnect에서 "Untrusted Server(신뢰할 수 없는 서버)" 경고를 제거하기 위해 Windows 시스템에 신뢰할 수 있는 소스로 자체 서명된 인증서를 설치하는 단계를 성공적으로 학습했습니다.

### 추가 리소스

<u>기본 문제 해결 AnyConnect 관리자 가이드 릴리스 4.9 AnyConnect 릴리스 노트 - 4.9 Cisco</u> Business VPN 개요 및 모범 사례